## How to Submit A GIA Request Form on TeamWorks

To access this form please follow these steps:

Step 1: Go to the recruiting tab on the left-hand side and select "recruits" from the dropdown menu.

Step 2: Search the name of the recruit you are trying to sign and select their name.

Step 3: Once you are in their recruiting profile you will need to select the workflow button. It will be the two arrows crossing over in the top right-hand corner of the screen.

|  |                             | Tier ture Top of Profile - 📝 🕂 🛠 🚍                |
|--|-----------------------------|---------------------------------------------------|
|  | RECRUIT SNAPSHOT            |                                                   |
|  | Birth Date                  |                                                   |
|  | Age                         | 📞 Calls 🔤 💿                                       |
|  | Intervet Level              | waa mar makad ta Hudawi ay iku pitana 2 daga aga: |
|  | Other Interested<br>Schools | 💼 Visits 🚜                                        |
|  | Committed To:               |                                                   |
|  | NDAA Englishity Number:     | A Fusications                                     |
|  | Attoric Honors:             | ear evaluations                                   |
|  |                             | Contacts                                          |
|  |                             |                                                   |

Step 4: When you select the workflows button a dropdown menu will come down showing you all the forms that you can complete for the recruit. Select GIA Form.

Step 5: Please fill out the information in the form and once you submit it, the form will be sent to compliance office to create the GIA document.

Step 6: The GIA document will be sent via DocuSign to the financial aid office and your sport administrator to be reviewed and signed.

Step 7: The compliance office will send the completed document back to the coach who requested the GIA to review for final confirmation.

Step 8: The GIA documents will then be sent via DocuSign for the prospect and parent/guardian to sign electronically.